## How To Update/Create MOC Part II and IV Profile

SIGN IN to <u>http://mainehealth.cloud-cme.com</u> Click Sign In – top red area

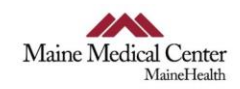

<< Return to MaineHealth Home Page

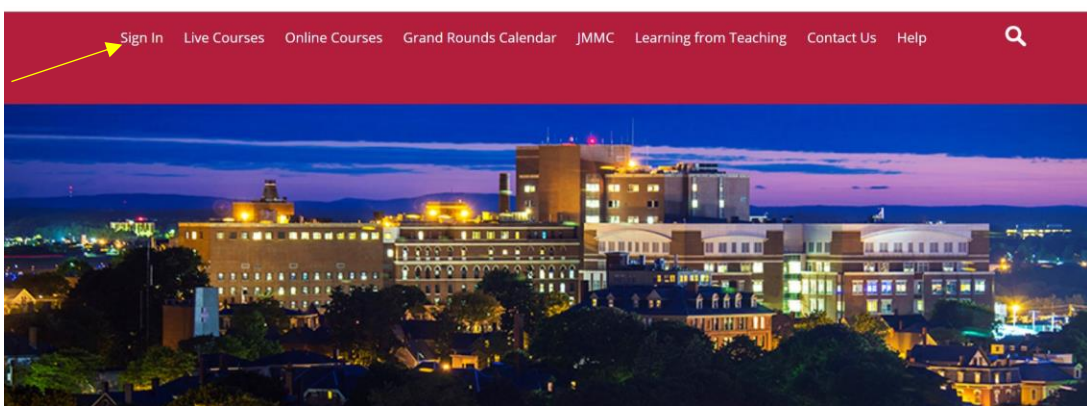

If you have a profile, type email and then password and click Login. If you forgot your password, you can click the Forgot Password below the Sign In area. If you do not have a profile, click the Don't have an account?

| Enter your email and password to login:        |  |
|------------------------------------------------|--|
| Email:                                         |  |
|                                                |  |
| Password:                                      |  |
| rassword.                                      |  |
|                                                |  |
| LOGIN                                          |  |
|                                                |  |
| Forgot Your Password?   Don't have an account? |  |

Once you are signed in, click on the orange MyCME button in the top red area.

| Sign Out<br>My CME | Live Courses | Online Courses | Grand Roun |
|--------------------|--------------|----------------|------------|
|                    |              |                |            |

Then click Profile and fill out the basic information. You must fill in Degree, Profession, Organization, Title, Birth Day and Month

| I am eligible for th                              | ne following credit o                                                     | categories           |        |                                                           |                                                     |                   |
|---------------------------------------------------|---------------------------------------------------------------------------|----------------------|--------|-----------------------------------------------------------|-----------------------------------------------------|-------------------|
| AMA PRA C ABIM MOC ABP MOC F ABA MOC F Class A CE | Category 1 Credits <sup>⊤</sup><br>Part 2<br>Part 2<br>Part II<br>Credits | Μ                    |        | Non-Physicia<br>ANCC - Ame<br>General Atter<br>Non-CME Cr | n Attendance<br>rican Nurses Cred<br>ndance<br>edit | lentialing Center |
| Basic Informati                                   | on                                                                        |                      |        |                                                           |                                                     |                   |
| Salutation                                        | alutation First                                                           |                      | MI     | Last                                                      |                                                     | Suffix            |
| -                                                 | Laura                                                                     |                      |        | Stanley                                                   |                                                     |                   |
| Degree                                            | Other Degree                                                              |                      | Profes | sion                                                      | Fellowships                                         |                   |
| None 🔻                                            |                                                                           |                      |        | •                                                         |                                                     | -                 |
| Other Fellowships                                 |                                                                           | Organization/Company |        | Title                                                     |                                                     |                   |
|                                                   |                                                                           | MaineHealth          |        |                                                           |                                                     |                   |
| Department                                        |                                                                           | First Name on Badge  |        |                                                           |                                                     |                   |
|                                                   |                                                                           | Laura S              | tanley |                                                           |                                                     |                   |
| Birth Month ()                                    | Birth Da                                                                  | ay 🚯                 | -      |                                                           |                                                     |                   |

When you get to the MOC information, click Yes where it asks if you will be claiming MOC points? Click the "I provide permission for my MOC..." and enter your Board Diplomate ID.

| Maintenance of Certification (MC   | DC)                                             |                                  |
|------------------------------------|-------------------------------------------------|----------------------------------|
| Will you be claiming MOC points    | ?                                               |                                  |
| • Yes                              |                                                 |                                  |
| ○ No                               |                                                 |                                  |
| 0                                  |                                                 |                                  |
| I provide permission for my M      | OC completion information to be                 | e shared and transmitted to the  |
| Accreditation Council for Cont     | inuing Medical Education (ACCI                  | ME).                             |
| ABIM Diplomate ID                  | ABP Diplomate ID                                | ABA Diplomate ID                 |
| 4                                  | <b>گ</b>                                        |                                  |
| Other Board Diplomate ID           |                                                 |                                  |
| 4                                  |                                                 |                                  |
| If you do not know your ABIM Diplo | mate ID, please <u>click here to look up y</u>  | <u>our ID.#</u> .                |
| If you do not know your ABP Diplon | nate ID, please <u>click here to look up yo</u> | our ID #.                        |
| If you do not know your ABA Diplon | nate ID, please call the ABA Communica          | ations Center at (866) 999-7501. |

Then, fill out the credential information.

## Credentials

| NPI                    |  |
|------------------------|--|
| Maine State<br>Medical |  |
| License                |  |

## Then, fill out the Email Address

| Email           |                       |  |
|-----------------|-----------------------|--|
| Email Address   | Confirm Email Address |  |
| stanll1@mmc.org | stanll1@mmc.org       |  |

Scroll to the bottom and hit Submit.